## 1. Základní nastavení ekonomického software POHODA<sup>1</sup>

Malé a střední podniky velmi často pracují s programem POHODA, který se neřadí k sofistikovanějším programům jako je např. Money S3 nebo Premiér, ale svůj účel splní. Nyní stručně představíme základní funkce a obsluhu programu, která souvisí s nastavením a vytvořením účetní jednotky. V dalších kapitolách budete postupně seznamováni s dalšími vybranými ovládacími prvky a agendami pro zpracování informací. Pro podrobnější seznámení s jednotlivými kroky lze využít také **příručku od společnosti Stormware, v níž naleznete všechny postupy** a názorná schémata obsluhy s programem. Můžete rovněž zhlédnout **video-návody**<sup>2</sup>.

Ekonomický software si můžete nainstalovat také do svého osobního počítače. V okamžiku zadání licenčního kódu se demoverze programu přemění do takové podoby, která umožňuje vytvářet neomezený počet účetních jednotek a navýšení počtu zadaných transakcí.

#### Zálohování dat

Tato funkce umožňuje vytvářet zálohy na konkrétní účetní jednotky a vždy aktualizovat tu účetní jednotku, v níž jste pracovali a provedli změny. Zálohovat můžete přímo ve svém osobním počítači či nahrát zálohu na flash disk apod. Nevyskytuje se zde žádné omezení. Název zálohy představuje datum, IČ firmy a aktuální účetní období.

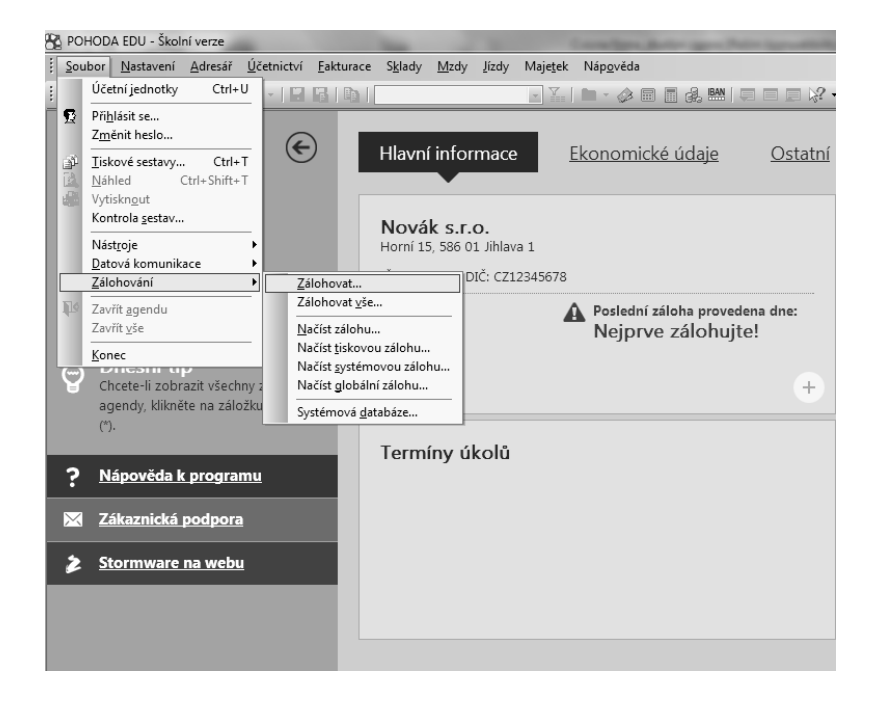

<sup>&</sup>lt;sup>1</sup> Návod pro obsluhu programu POHODA je zpracován podle publikace BERKOVÁ, K., FIŠEROVÁ, M. *Cvičná firma: studijní opora*. Brno: Tribun EU 2014, s. 27-29.

<sup>&</sup>lt;sup>2</sup> STORMWARE. *Online příručka k programu POHODA*. [cit.: 17. 4. 2015]. Dostupné z: http://www.stormware.cz/prirucka-pohoda-online/.

| Načtení databáze aktuální účetní jednotky ze zálohy                                            |
|------------------------------------------------------------------------------------------------|
| Načtení databáze aktuální účetní jednotky ze zálohy                                            |
| Můžete použít posledně provedenou zálohu, nebo přímo určit plnou cestu k záložnímu<br>souboru. |
| Kterou zálohu použít?                                                                          |
| ⊘ Načíst poslední zálohu ze složky 'Zálohy'                                                    |
| Načíst ručně zvolený záložní soubor                                                            |
| Zadejte plnou cestu k záložnímu souboru.                                                       |
| Cestu zadejte ručně, nebo vyberte po stisku tlačítka Procházet.                                |
| I:\Záloha 140317 - 78986545_2014.zip Procházet                                                 |
|                                                                                                |
|                                                                                                |
| < Zpět Dokončit Stomo Nápověda                                                                 |

### Vytvoření účetní jednotky a nastavení základních údajů

1. Založení nové účetní jednotky (právnická osoba, která vede účetnictví)

| 1111日日         | B, B   M ≪   + -   Ø  |     |               | • ¥.                                      | 🖹 • 🍐 🗖                          |                                   | I 1,2 - |
|----------------|-----------------------|-----|---------------|-------------------------------------------|----------------------------------|-----------------------------------|---------|
| Účetnictví     |                       |     |               |                                           |                                  | @                                 |         |
| Firma          | Novák                 |     | IČ            | 12345678                                  | Dodat.                           | s.r.o.                            |         |
| Jméno          | Novák                 | Jan | DIČ           | CZ12345678                                | Vztah                            | jednatel                          |         |
| Ulice          | Horní                 | 15  |               |                                           | Stav                             | Právnická osoba 👻                 |         |
| Obec           | 586 01 Jihlava 1      |     |               |                                           |                                  |                                   |         |
| Kraj           | Vysočina              |     | <u>Období</u> | Kalendářní rok                            |                                  | 2015                              |         |
|                | adresa / provozovna / |     |               |                                           |                                  |                                   |         |
| <u>Telefon</u> | 569 876 542           |     | Registr       | Firma Novák s.r.o. j                      | e zapsána v ob                   | chodním rejstříku                 |         |
| Mobil, fax     | 602 852 369 564 563 2 | 16  |               | vedeném u Krajskéł<br>C vložka 35416 snij | no obchodního<br>sová značka Fir | soudu v Brně, oddíl<br>m 12927/96 |         |
| <u>E-mail</u>  | info@novak.cz         |     |               | C, 1102ku 35420, spi.                     | Jord Endekarn                    |                                   |         |
| <u>Web</u>     | www.novak.cz          |     | Soubor        | 12345678_2015.mdk                         | 0                                |                                   |         |
|                |                       |     |               |                                           |                                  |                                   |         |
| *   ]   D      | Poznámky              |     |               |                                           |                                  |                                   |         |
| X Ty           | p Firma               | 1   | IČ R          | ok Datov                                  | ∕ý soubor                        |                                   |         |

- 2. Globální nastavení (program nastavuje základní parametry automaticky, je ale nutné zkontrolovat nastavení daní plátce DPH, neplátce DPH, dále vyplnit adresu finančního úřadu, splatnost pohledávek a závazků a u cizích měn nastavit zúčtování denním či pevným kurzem, pokud je nutné)
- 3. Uživatelská nastavení (program nastavuje parametry automaticky)
- **4. Hotovostní pokladny** (pokud je nutné, zadáme analytické účty pro pokladnu pokladnu v české měně, příp. valutovou pokladnu v konkrétní měně a dle jakého kurzu bude docházet k zúčtování ve valutové pokladně)
- **5. Bankovní účty** (nastavení peněžního ústavu a čísla účtu, včetně číselného označení analytických účtů pro potřeby účtování v programu)

| : D | 14         | Ŷ    |         | 610     | <b>*</b>   + |                 |       |           | • ¥   9          | a • 🖉 🗐 🗐 🍰 🛤        |           | ⊒ \? • |
|-----|------------|------|---------|---------|--------------|-----------------|-------|-----------|------------------|----------------------|-----------|--------|
| E   | Bank       | ovr  | ní účet |         |              |                 |       |           | Devizový účet    |                      | @         |        |
| 2   | Zkra       | tka  |         | KB      |              | Analytický účet | 22100 | )1        | Měna             |                      |           |        |
| (   | Číslo      | o úč | ťtu     | 19-4660 | 550217       |                 |       |           |                  | ) 🔘 denní kurz 🛛 🔘 p | evný kurz |        |
| E   | Banl       | ka   |         | 0100    | <b>•</b>     | Komerční banka  |       |           | Plat. terminál   | -                    |           |        |
| I   | IBAN       | V    |         | CZ63 01 | LOO 0000 1   | 946 6055 0217   |       |           |                  |                      |           |        |
| 3   | SWIF       | FT   |         | комво   | ZPP          |                 |       |           | Homebanking      | ProfiBanka 🔛         |           |        |
|     |            |      |         |         |              |                 |       |           | Zrušen           |                      |           |        |
|     |            |      |         |         |              |                 |       |           |                  |                      |           |        |
| *   |            | 7    | 🗋 Pozna | ámky    |              |                 |       |           |                  |                      |           |        |
|     |            | Х    | Zkratk  | a 🛆     |              | Text            |       | Kód banky | E                | Banka                | Zrušen    |        |
| 1   | . <b>Г</b> |      | ČSOB    | 111     | 7780287      |                 |       | 0300      | Československá o | bchodní banka        |           |        |
| 2   | 2          |      | КВ      | 19-     | 46605502     | 17              |       | 0100      | Komerční banka   |                      |           |        |
| *   | E I        | _    |         |         |              |                 |       |           |                  |                      |           |        |

- 6. Adresář (zde si můžete vytvářet databázi odběratelů a dodavatelů)
- **7.** Účtová osnova (zkontrolujte účty v agendě Účetnictví Účtová osnova, potřebné účty vytvořte)
- **8. Zadání počátečních stavů** (otevřete agendu Počáteční stavy účtů a doplňte je k počátku nového účetního období, v případě pohledávek a závazků z předchozího období je zadejte navíc do agendy Počáteční stavy salda).

| 1111日日    | s <u>s s i s </u> ≪  |                |               |                     | • ¥   🕷 •  | 0 🗏 🗐 d              | 8, BAN   💭 🗖 戻 | 12? - |
|-----------|----------------------|----------------|---------------|---------------------|------------|----------------------|----------------|-------|
| Účetní do | klad                 |                |               |                     |            |                      | @              |       |
| Zdroj     | Počáteční stavy účtů | Ĵ              |               | Firma 🛞             |            |                      |                |       |
| Pár.sym.  |                      | Číslo          |               | Jméno<br>IČ         |            |                      |                |       |
| Text      | Počáteční stav účtu  |                | *             |                     |            |                      |                |       |
|           |                      | MD             | DAI           | Datum<br>Zd. plnění | 01.01.2015 | Středisko<br>Činnost | <b>•</b>       |       |
| Částka    | 146390,00            | 112000         | 701000        | zu. pinem           |            | Zakázka              |                |       |
| Cizí měna |                      | Měna           | Kurz Množství |                     |            |                      |                |       |
| СМ        | 0,00                 | •              |               |                     |            |                      |                |       |
| L         |                      |                |               |                     |            |                      |                |       |
| * 110     | 🛾 Dokumenty 🗋 Po     | známky         |               |                     |            |                      |                |       |
| X D       | atum≙ Číslo          |                | Text          |                     | MD         | DAL                  | Částka         |       |
| 1 🗌 01    | .01.15               | Počáteční stav | v účtu        |                     | 022000     | 701000               | 1 753 698,00   |       |
| 2 🗌 01    | .01.15               | Počáteční sta  | v účtu        |                     | 082000     | 701000               | -428 331,00    |       |
| 3 🗌 01    | .01.15               | Počáteční stav | v účtu        |                     | 112000     | 701000               | 146 390,00     |       |
| 4 🗌 01    | .01.15               | Počáteční sta  | v účtu        |                     | 132000     | 701000               | 228 120,00     |       |

# 2. Fakturace v ekonomickém software Pohoda

Fakturace v ekonomickém software Pohoda souvisí s komplexní nákupní a odbytovou činností firmy. V této agendě lze například zpracovat<sup>3</sup>:

- Nabídky
- Poptávky
- Přijaté a vydané objednávky
- Vydané faktury
- Vydané zálohové faktury
- Ostatní pohledávky
- Přijaté faktury
- Přijaté zálohové faktury
- Ostatní závazky
- Příkazy k úhradě
- Zápis dokladu v cizí měně
- Intrastat

Než začnete pracovat s výše uvedenými agendami je nutné v globálním nastavení provést nastavení alespoň těchto parametrů – splatnosti pohledávek, tolerovaných dnů po splatnosti, konstantního symbolu, procentuální výše penálů, pravidel pro zaokrouhlení aj., obdobně lze nastavit údaje u závazků.

Podrobněji je uveden návod pro zpracování nejobvyklejší dokumentace, která souvisí s nákupem a prodejem. Jedná se o objednávky a faktury. Agenda Fakturace umožňuje přesuny dat. Při zpracování přijaté objednávky (resp. vydané objednávky) lze velmi rychle přenést uložená data do agendy Vydané faktury (resp. Přijaté faktury). Pro urychlení celého procesu lze také využívat adresář obchodních partnerů, kde jsou uloženy identifikační údaje o odběratelích a dodavatelích firmy.

Agenda Fakturace je provázána se skladovým hospodářstvím a má vazbu na účetnictví. To znamená, že při zpracování přijaté nebo vydané faktury se nastaví v příslušné agendě předkontace, která je automaticky přenesena do účetních knih. Účetní dokumentace je vytvářena ve vazbě na zpracování ostatních dokladů, obdobně jako to vyžaduje ruční vedení účetnictví. Program Pohoda také podporuje rozúčtování a evidenci daně z přidané hodnoty. V okamžiku vytvoření faktury při zohlednění DPH je částka přenesena do daňového přiznání, které lze v plném znění automaticky vygenerovat za příslušné zdaňovací období (tyto postupy naleznete v kapitole 8).

### Přijaté a vydané objednávky

V této agendě zadáváme přijaté objednávky od našich odběratelů a vydané objednávky, které odesíláme dodavatelům.

Zpracování přijaté objednávky ilustruje níže uvedený obrázek, který znázorňuje zápis položek do agendy Přijaté objednávky. Položky objednávky se zapisují do spodního okna. V této části si uživatel může vybrat příslušnou sazbu DPH. Pohoda automaticky rozúčtuje celkovou částku na základ daně a DPH. Souhrn je přenesen do horního okna agendy do části Součet položek.

<sup>&</sup>lt;sup>3</sup> STORMWARE. *Online příručka k programu POHODA*. [online], [cit.: 17. 4. 2015]. Dostupné z: http://www.stormware.cz/prirucka-pohoda-online/.

Vytvoření nové objednávky lze provést velmi snadno pomocí klávesy INSERT, čímž dáme pokyn pro vložení, popř. pomocí ikony Nový záznam na horní liště. Tento způsob vytváření dokladů lze využívat v ostatních agendách.

|                                                                                                    | J - Skolní verze - [Přijaté                                                               | objednávky]                              |                                                           |                                                   |                                |                                                                                |                                                     | the subset                                            |                                                                                                    |                                                                            |                                                                                                    |
|----------------------------------------------------------------------------------------------------|-------------------------------------------------------------------------------------------|------------------------------------------|-----------------------------------------------------------|---------------------------------------------------|--------------------------------|--------------------------------------------------------------------------------|-----------------------------------------------------|-------------------------------------------------------|----------------------------------------------------------------------------------------------------|----------------------------------------------------------------------------|----------------------------------------------------------------------------------------------------|
| <u>S</u> oubor <u>N</u> as                                                                          | tavení <u>A</u> dresář <u>Ú</u> čet                                                       | nictví <u>F</u> akturac                  | e S <u>k</u> lady                                         | <u>M</u> zdy                                      | <u>J</u> ízdy                  | Maje <u>t</u> ek <b>Záz</b>                                                    | nam l                                               | Váp <u>o</u> věda                                     |                                                                                                    |                                                                            |                                                                                                    |
| 1000                                                                                                | 2,12 12 \$ \$•                                                                            |                                          |                                                           |                                                   |                                | • ¥ 🕷                                                                          | • 📣 🗉                                               |                                                       |                                                                                                    | 127 -                                                                      |                                                                                                    |
| fijaté objedná                                                                                      | vky                                                                                       |                                          |                                                           |                                                   |                                |                                                                                |                                                     |                                                       |                                                                                                    |                                                                            |                                                                                                    |
| Přijatá objedn                                                                                      | ávka                                                                                      |                                          | Přene                                                     | eseno/Vyř                                         | ízeno                          | Odběratel                                                                      |                                                     |                                                       |                                                                                                    |                                                                            | @                                                                                                    |
| Číslo<br>Doklad                                                                                     | 152100006                                                                                 | Datum zápisu<br>Vyřídit od<br>Vyřídit do |                                                           | 08.12.2015<br><br>                                | •                              | Firma S<br>Oddělení<br>Jméno                                                   | 8                                                   | ZET s.r.o.<br>Ondřej Maršíl                           | k                                                                                                    |                                                                            |                                                                                                    |
| Text                                                                                                | Objednáváme zboží:                                                                        |                                          |                                                           |                                                   | *                              | Ulice<br>PSČ, Obec<br>IČ , <u>DIČ</u> 🔞<br>Tel , Mobil , <u>I</u>              | @<br>E-mail                                         | Komenského<br>130 00 Praha<br>56541223<br>223 456 852 | 78<br>a 3<br>CZ5654122<br>602 236 44                                                                                                    | 23<br>5 ond                                                                | •••<br>•••<br>drej.marsik@                                                                                         |
| Součet polože                                                                                       | ek -                                                                                      | +%                                       | DPH                                                       | Ce                                                | lkem                           |                                                                                |                                                     | adresa ( do                                           | dací adresa /                                                                                                    |                                                                            |                                                                                                    |
|                                                                                                    | 46 964,00<br>0,00<br>0,00                                                                 | 21 98<br>15<br>0                         | 62,44<br>0,00                                             | 56 8<br>56 8                                      | 26,44<br>0,00<br><b>26,00</b>  | Forma<br>Ceny                                                                  |                                                     | příkazem                                              | Středisko<br>Činnost<br>Zakázka                                                                                                    | 152                                                                        | ▼<br>                                                                                                    |
|                                                                                                    |                                                                                           |                                          |                                                           |                                                   |                                |                                                                                |                                                     |                                                       |                                                                                                    |                                                                            |                                                                                                    |
| Firma =                                                                                             | = ZET s.r.o. , Nevyřízené a                                                               | a nepřen 🗏 P                             | oložky obje                                               | dnávky                                            | O Dok                          | ady 📔 Událo                                                                    | sti) 🛅 🛙                                            | Dokumenty [                                           | Historie záz                                                                                                    | namu 🏻 🖻                                                                   | ) Poznámky                                                                                                    |
| Firma =<br>Kód                                                                                      | z ZET s.r.o. , Nevyřízené a<br>Text                                                       | Poznámka                                 | oložky obje<br>Množství                                   | dnávky<br>Přenesen                                | 0 Dok<br>M.j.                  | ady 🛛 🔲 Událo<br>Jedn.cena                                                     | sti 🔁 (<br>S DP                                     | Dokumenty [<br>H DPH % SI                             | Historie záz<br>eva % Čá                                                                                                    | namu 🛛 🖸                                                                   | ) Poznámky DPH                                                                                                    |
| È I I I I I I I I I I I I I I I I I I I                                                             | = ZET s.r.o. , Nevyřízené a<br>Text<br>Židle Z100                                         | a nepřen 🗎 P<br>Poznámka                 | oložky obje<br>Množství<br>15,00                          | dnávky<br>Přenesen<br>15,00                       | Doki<br>M.j.<br>ks             | ady 📄 Událo<br>Jedn.cena<br>Evide<br>1 188,00                                  | sti 🗋 [<br>S DP<br>enční č.                         | Dokumenty [<br>H DPH % SI<br>Středisk<br>%            | Historie záz<br>leva % Čá<br>to Čin<br>0,00% 1                                                                                                    | namu E<br>ástka<br>nnost<br>7 820,00                                       | Poznámky<br>DPH<br>Zakázka<br>3 742,20                                                                             |
| ∑ Firma =           Kód           Z100           Z120                                               | ZET s.r.o. , Nevyřízené :<br>Text<br>Židle Z100<br>Židle Z120                             | a nepřen 🗏 P<br>Poznámka                 | oložky obje<br>Množství<br>15,00<br>15,00                 | dnávky Přenesen<br>15,00<br>15,00                 | ð Dokl<br>M.j.<br>ks<br>ks     | ady 📄 Událo<br>Jedn.cena<br>Evide<br>1 188,00<br>1 440,00                      | sti 🗋 [<br>S DP<br>enční č.<br>21                   | Dokumenty [<br>H DPH % SI<br>Středisk<br>%            | <ul> <li>Historie záz</li> <li>Historie záz</li> <li>Či</li> <li>Či</li> <li>O,00% 1</li> <li>O,00% 2</li> </ul>                                        | namu   🖸<br>ástka<br>nnost<br>7 820,00<br>1 600,00                         | Poznámky<br>DPH<br>Zakázka<br>3 742,20<br>4 536,00                                                                 |
| Image: Speed state         Kód           Z100         Z120           Z120         STM               | ZET s.r.o. , Nevyřízené +<br>Text<br>Židle Z100<br>Židle Z120<br>Stůl montovaný           | a nepřen 🗎 P<br>Poznámka                 | oložky obje<br>Množství<br>15,00<br>15,00<br>3,00         | dnávky Přenesen<br>15,00<br>15,00<br>3,00         | Doki<br>M.j.<br>ks<br>ks<br>ks | ady E Událo<br>Jedn.cena<br>Evide<br>1 188,00<br>1 440,00<br>1 848,00          | sti 🗇 [<br>S DP<br>enční č.<br>21<br>21<br>21<br>21 | Ookumenty [<br>H DPH % Si<br>Středisk<br>%<br>%       | Historie záz<br>eva % Čá<br>co Číu<br>0,00% 1<br>0,00% 2<br>0,00%                                                                                       | namu C<br>ástka<br>nnost<br>7 820,00<br>1 600,00<br>5 544,00               | Poznámky<br>DPH<br>Zakázka<br>3 742,20<br>4 536,00<br>1 164,24                                                     |
| X         Firma =           Kód         Z100           Z120         Z120           STM         Z120 | ZET s.r.o. , Nevyřízené a<br>Text<br>Židle Z100<br>Židle Z120<br>Stůl montovaný<br>Montáž | a nepřen… 🗎 P<br>Poznámka                | oložky obje<br>Množství<br>15,00<br>15,00<br>3,00<br>2,00 | dnávky Přenesen<br>15,00<br>15,00<br>3,00<br>2,00 | Doki<br>M.j.<br>ks<br>ks<br>ks | ady Didalo<br>Jedn.cena<br>Evide<br>1 188,00<br>1 440,00<br>1 848,00<br>850,00 | sti 🗇 🛛<br>S DP<br>enční č.<br>🗍 21<br>🗍 21<br>🗌 21 | Dokumenty [<br>H DPH % SI<br>Středisk<br>%<br>%       | Historie záz           keva %         Čá           co         Číi           0,000%         1           0,000%         2           0,000%         0,000% | namu   E<br>istka<br>nnost<br>7 820,00<br>1 600,00<br>5 544,00<br>1 700,00 | Poznámky           DPH           Zakázka           3 742,20           4 536,00           1 164,24           357,00 |

### Vydané faktury

Pohoda rozlišuje bezpoložkové a položkové faktury. Při **zpracování bezpoložkové faktury** zapisujeme údaje přímo do horního okna do pole Text. Částky uvedeme do sekce Částka. V případě plátce DPH je nutné rozepsat částku na základ daně a DPH.

V případě **položkové faktury** lze postupovat několika způsoby. Pokud nemáme zadanou přijatou objednávku, je nutné zapsat údaje do části Položky faktury ve spodním okně. Plátce DPH opět nastaví příslušnou sazbu a Pohoda automaticky přenese částky do pole Text a Částka a provede rozúčtování na základ daně a DPH.

V případě, že jsme zadali přijatou objednávku, vytvoříme novou vydanou fakturu pomocí klávesy INSERT a provedeme přenos dat přes Záznam na horní liště, kde vybereme Přenos a Přijatá objednávka (viz obrázek).

| 🚰 POHODA EDU         | - Školní verze - [    | Vydané fa        | ktury]               |                 |              |               |                  | -                   | Manager Street or other      |              |                       |                        |
|----------------------|-----------------------|------------------|----------------------|-----------------|--------------|---------------|------------------|---------------------|------------------------------|--------------|-----------------------|------------------------|
| <u>Soubor</u>        | avení <u>A</u> dresář | <u>Ú</u> četnict | ∕í <u>F</u> akturace | S <u>k</u> lady | <u>M</u> zdy | <u>J</u> ízdy | Maje <u>t</u> ek | <u>Z</u> áznam      | Náp <u>o</u> věda            |              |                       |                        |
| : De l 🔊 🖨 🖸         | 1919                  | ¢ •   [          |                      |                 |              | _             | • 1              | <u>E</u> dit<br>Ozr | ace<br>a <u>č</u> ení        | +<br>+       | •                     |                        |
| vyuane laktury       |                       | _                |                      | _               | _            | _             | 0 H X            | <u>V</u> ýb         | ěr                           | •            | -                     |                        |
| Faktura              |                       |                  |                      |                 |              |               | Odbéra           | Zán                 | nek                          | ۲.           | @                     |                        |
| Тур                  | Faktura               | - Dat            | um vystavení         | 1               | 0.03.2015    | 5 💌           | Firma            | Kor                 | nunikace                     | ۱.           | <b></b>               |                        |
| ~                    |                       | Dat              | um zd.plnění         | 1               | 0.03.2015    | 5 💌           | Odděle           | <u>U</u> da         | losti                        | •            |                       |                        |
| Císlo                | 150100004             | 💼 Dat            | um úč.případu        | 1               | 0.03.2015    | 5 👻           | Jméno            | Dře                 | - 200                        |              | Sklady >              | Ctrite S               |
|                      |                       | Dat              | um splatnosti        | 2               | 4.03.2015    | 5 👻           | Ulice            | <u></u>             | 103 - 2                      |              | <u>skiady</u> ->      |                        |
| Var svm              | 150100004             | Pře              | dkontace             | 3               | Fv           | -             | PSČ, Oł          | Akt                 | ualizace sazeb DPH.          |              | Na <u>b</u> ídky ->   |                        |
| Dás sum              |                       | Čle              | nění DPH             | ĩ               | ID.          | ÷             | ıč dič           | Cas                 | ové rozlišení                |              | <u>P</u> řijaté fakti | ury ->                 |
| Par.sym.             |                       |                  | inchi bi ti          | Ľ               |              | •••           | Tel Mi           | Hro                 | madna likvidace <u>b</u> e   | z vazby      | Prijaté <u>o</u> bje  | .dnávky -> Ctrl+O      |
| Text                 | Fakturujeme Vá        | m zboží dl       | e Vaší objednávl     | ky:             |              | ~             | 101, 111         | Insc                | trola dokladů                |              | Prijemky ->           |                        |
|                      |                       |                  |                      |                 |              |               |                  | Od                  | ncet zálob nodle § :         | 37a          | Service >             |                        |
|                      |                       |                  |                      |                 |              |               | Číslo oł         | Pen                 | alizace                      | , u          | Výdeiky ->            |                        |
|                      |                       |                  |                      |                 |              | Ŧ             | Dat.obj          | Slev                | a                            |              | Zálohové fa           | aktury -> Ctrl+Shift+H |
| Součet polože        | k                     | +%               | DPI                  | Н               | Ce           | lkem          |                  | Zac                 | krou <u>h</u> lení           |              | 10.25.01.1            |                        |
|                      | 11 31                 | 1,16 21          | 2 375,3              | 5               | 13 6         | 586,51        | Forma            | 0.00                | avoví doklad                 |              | Viozit ukol           |                        |
|                      |                       | 0,00 15          | 0,0                  | 0               |              | 0,00          | Účet             | Sto                 | avily dokiad                 |              |                       |                        |
|                      |                       | 0,00 0           |                      |                 | 136          | 87,00         | Konst.s          |                     | <b>-</b>                     |              | <b>•</b>              |                        |
| 1                    |                       |                  |                      |                 |              |               |                  |                     | ména<br>- X                  | Ctrl+Shift+C |                       |                        |
|                      |                       |                  | dance                |                 |              |               | ر دام و          | Plat                | ozeny vydej<br>obní terminál | Ctrl+Alt+S   |                       |                        |
| *   <u>*</u>   🗎 Pol | lozky faktury         | Zauctova         | ni   🛡 Likvidao      | e   O D         | oklady I     | Uda 📃         | losti 🗖 L        | Rec                 | istrace DPH v FU             | Ctrl+Shift+G | S                     |                        |
| X Cislo              | Datum                 | Splatno          | - 1                  | lext            |              |               |                  | Ruč                 | ní odpočet zálohy            |              | K likvidaci           |                        |
|                      | 10.03.15              | 24.03.15         | akturujeme Vai       | m zboži d       | lle Váši ol  | bjedna        | Beta, s.r        | Sdr                 | užování po <u>l</u> ožek     | Ctrl+Alt+A   | 13 687,00             |                        |
| 8 1 1501000          | 10.05.15              | 24.05.15         | -akturujeme Vái      | m zboži d       | lle Vaši ol  | bjedná        | ZEI s.r.c        | Vyř                 | zeno                         |              | 120,00                |                        |
| 9 1 1501000          | 006 20.05.15          | 03.06.15         | akturujeme Vá        | m zboží d       | lle Vaší ol  | bjedná        | INTEAK           | spoi. s i. o        | . Байц заньку                | 578 528,00   | 278 328,00            |                        |
| 10 1 101000          | 07 07 AE 1E           | 10.06.16         | - I.I                |                 | - \/_¥/ _    | - i l 4       | EXC Dates        | -                   | 1 f C+ 4 -1 -                | 17 202 00    | 17 202 00             |                        |

### Přenos dat z Přijaté objednávky do agendy Vydané faktury

Tímto pokynem se vrátíme do Přijaté objednávky a vybereme tu, kterou chceme přenést. Na horní liště stiskneme ikonu Přenést do dokladu.

| 🖧 POHODA EDL                           | POHODA EDU - Školní verze - [Přijaté objednávky -> Vydané faktury] |                                      |                  |                                |                          |                                                                               |                              |                                  |                         |                      |  |  |  |
|----------------------------------------|--------------------------------------------------------------------|--------------------------------------|------------------|--------------------------------|--------------------------|-------------------------------------------------------------------------------|------------------------------|----------------------------------|-------------------------|----------------------|--|--|--|
| 🅴 💠 Přenést do                         | <u>d</u> okladu Přen                                               | ést s výběrem po <u>l</u> o          | žek Přenést      | vš <u>e <b>Z</b></u> áznam M   | Váp <u>o</u> v           | ĕda                                                                           |                              |                                  |                         |                      |  |  |  |
| :1011111111111111111111111111111111111 | 1919                                                               | ( <b>\$ •</b> ] <b>" 1</b>           |                  |                                |                          | • 🍸 💽 • 🗇                                                                     |                              | 8, BAN   🥽 1                     | - 24                    |                      |  |  |  |
| Přijaté objednáv                       | /ky                                                                |                                      |                  |                                |                          |                                                                               |                              |                                  |                         |                      |  |  |  |
| Přijatá objedna                        | ivka                                                               |                                      |                  |                                |                          | Odběratel                                                                     |                              |                                  |                         | @                    |  |  |  |
| Číslo<br>Doklad                        | 152100009                                                          | Datum zá<br>Vyřídit od<br>Vyřídit do | ipisu<br>I       | 10.06.2015<br>                 | •<br>•<br>•              | Firma 🕹<br>Oddělení<br>Jméno                                                  | BCA                          |                                  |                         |                      |  |  |  |
| Text                                   | Objednáváme                                                        | e u Vás zboží:                       |                  |                                | *                        | Ulice<br>PSČ, Obec<br>IČ , <u>DIČ</u> <u> </u><br>Tel , Mobil , <u>E-mail</u> | 674 01<br>3008159<br>568 694 | Třebíč 1<br>93 CZ30<br>123 602 5 | 0081593<br>529 786 in   | undi<br>nfo@abc-audi |  |  |  |
| Součet polože                          | k                                                                  | +%                                   | DPH              | Celke                          | em                       |                                                                               | \ adresa                     | i ∕ dodací adr                   | esa /                   |                      |  |  |  |
|                                        | 7 !                                                                | 500,00 21<br>0,00 15<br>0,00 0       | 1 575,00<br>0,00 | 9 075,<br>0,<br><b>9 075</b> , | ,00<br>,00<br><b>,00</b> | Forma<br>Ceny                                                                 | příkazer                     | m Stře<br>Čin<br>Zak             | edisko<br>nost<br>sázka |                      |  |  |  |
| * X Nevyříze                           | né a nepřenese                                                     | ené 📄 Položky o                      | bjednávky 🕻 🕻    | 🕽 Doklady 🛙 🖽 U                | Idálos                   | ti 🔁 Dokumenty 🛙                                                              | 🗅 Histori                    | e záznamu 🛛 🖸                    | Poznámky                |                      |  |  |  |
| X Datum                                | r∆ Císlo                                                           | Firma                                | 1                | T                              | ext                      | Cel                                                                           | kem                          | Vyřízeno                         | Přeneseno               | Trvalý doklad        |  |  |  |
| 2 5 20.02.1                            | 5 152100003                                                        | Jiri Batula                          |                  | Objednáváme zb                 | oži:                     | 1                                                                             | 7 061,00                     |                                  |                         |                      |  |  |  |
| 3   03.05.1                            | 5 152100007                                                        | Vladimír Šimek -                     | IIPO             | Rezervuite námov               | ozi                      | n níže uved                                                                   | 386.00                       |                                  |                         |                      |  |  |  |
| 4 10.06.1                              | 5 152100009                                                        | BCA                                  |                  | Obiednáváme u \                | Vás zh                   | oží:                                                                          | 9 075.00                     |                                  |                         |                      |  |  |  |
| * 🗆 .                                  |                                                                    |                                      |                  |                                |                          |                                                                               | 0,00                         | Γ                                | Γ                       | Γ                    |  |  |  |

Údaje z přijaté objednávky se přenesou do vydané faktury a je třeba pouze fakturu zaúčtovat. Předkontace jsou obvykle dopředu nastavené, v případě potřeby je lze doplňovat.

| POI          | HODA EDU          | l - Školní verze -     | [Vydar                | né faktu                         | ıry]                                                       | -               | -                                                | -                               | -                                                                | -                                                    | -                                  |                    | -        | -                          |                |          |
|--------------|-------------------|------------------------|-----------------------|----------------------------------|------------------------------------------------------------|-----------------|--------------------------------------------------|---------------------------------|------------------------------------------------------------------|------------------------------------------------------|------------------------------------|--------------------|----------|----------------------------|----------------|----------|
| <u>S</u> ou  | ibor <u>N</u> ast | tavení <u>A</u> dresář | <u>Ú</u> čet          | nictví                           | <u>F</u> akturace                                          | S <u>k</u> lady | / <u>M</u> zdy                                   | <u>J</u> ízdy                   | Maje <u>t</u> ek                                                 | <u>Z</u> áznam                                       | Náp <u>o</u>                       | věda               |          |                            |                |          |
| : 124        | r 4 1             | 18193                  | <> •                  |                                  | 6   G                                                      |                 |                                                  |                                 | • ¥                                                              | 🕭 • 😒                                                |                                    | ) 🔬 🛤              |          | - 2 1/2 -                  |                |          |
| Vydar        | né faktury        |                        |                       |                                  |                                                            |                 |                                                  |                                 |                                                                  |                                                      |                                    |                    |          |                            |                |          |
| - Fakt       | ura               |                        |                       |                                  |                                                            |                 |                                                  |                                 | Odběra                                                           | tel                                                  |                                    |                    |          |                            | @              |          |
| Typ<br>Čísk  | 0                 | Faktura<br>150100015   |                       | Datum<br>Datum<br>Datum<br>Datum | n vystavení<br>n zd.plnění<br>n úč.případu<br>n splatnosti | I               | 10.06.201<br>10.06.201<br>10.06.201<br>24.06.201 | 5 •<br>5 •<br>5 •               | Firma<br>Odděle<br>Jméno<br>Ulice<br>PSČ Oł                      | S<br>ní                                              | BCA                                | )1 Třeh            | (č 1     |                            |                |          |
| var.<br>Pár. | sym.<br>sym.      | 150100015              |                       | Členěr                           | ní DPH                                                     |                 | 1Fv<br>2Fv                                       | 33<br>33                        | 11000/6010<br>11000/6020                                         | 00 Tržby za<br>00 Tržby z                            | a vlastni<br>prodeje               | výrobky<br>služeb  |          | ▲ 593                      | fo@abc-au      |          |
| Text         | :                 | Fakturujeme V          | ám zbo                | ží dle V                         | aší objedná                                                | vky:            | 3Fv<br>4Fv<br>BEZ31100<br>Bez                    | 3.<br>3.<br>00 /3<br>D          | 11000/6040<br>24000/3110<br>311000 Dat<br>oklad bez :<br>Dat.obj | 00 Tržby z<br>00 Vyúčtov<br>ová uzávěr<br>zaúčtování | prodeje<br>/ání přij<br>ka<br>10.0 | zboží<br>até záloh | У        | •                          |                |          |
| Sou          | čet polože        | k                      |                       | +%                               | DI                                                         | РН              | c                                                | elkem                           |                                                                  |                                                      |                                    |                    |          |                            |                |          |
|              |                   | 7 5                    | 00,00<br>0,00<br>0,00 | 21<br>15<br>0                    | 1 575<br>0                                                 | ,00<br>,00      | 9<br><b>9</b>                                    | 075,00<br>0,00<br><b>075,00</b> | Forma<br>Účet<br>Konst.s                                         | ym.                                                  | příka<br>KB<br>0308                | izem               | Či<br>Za | ředisko<br>nnost<br>Ikázka |                |          |
| *            | T Po              | ložky faktury          | 🕽 Zaúč                | tování                           | 🕒 Likvida                                                  | ce i 🖸          | Doklady                                          | 🔲 Udá                           | losti 🛅 D                                                        | okumenty                                             | 🗅 Hi                               | storie záz         | namu     | D Poznámky                 | DDU            |          |
| -            | Kod               | Poznámka               | olozka                |                                  | Mno<br>Pár sym                                             | Eviden          | reneseno<br>ční č                                | M.J.<br>Předko                  | Jedn.ce                                                          | či de de de de de de de de de de de de de            |                                    | PH % S<br>Středis  | ieva %   | Činnost                    | DPH<br>Zakázka | Expirace |
| 1            |                   | židle                  |                       |                                  |                                                            | 5,00            | 0,00                                             | ks                              | 1 50                                                             | 0,00 🗆 2                                             | 21 %                               | Stream             | 0,00%    | 7 500,00                   | 1 575,00       | expirate |

Při zpracování vydané faktury je interní číslo dokladu (označeno jako Číslo) zároveň variabilním symbolem.

Vydanou fakturu můžeme vytisknout přes tiskové sestavy. Pomocí tiskových sestav lze vygenerovat také Knihu pohledávek (tzv. saldokonto).

| POHODA EDU                 | - Školní verze -      | · [Vydané        | iaktury]                                                                                                    | and Manual State       |
|----------------------------|-----------------------|------------------|----------------------------------------------------------------------------------------------------|------------------------|
| <u>Soubor</u> <u>N</u> ast | avení <u>A</u> dresář | í <u>Ú</u> četni | tví <u>F</u> akturace S <u>k</u> lady <u>M</u> zdy <u>J</u> ízdy Maje <u>t</u> ek <b>Záznam</b> Náp <u>o</u> věda |                        |
| : PP   🗗 🖨 🛛               | 18133                 | <> •             |                                                                                                    | 12 -                   |
| Vydané faktury             |                       | 0                |                                                                                                    |                        |
| Faktura                    |                       |                  | 👌 Tisk                                                                                                    | ×                      |
| Тур                        | Faktura               | •                | Tisk Tiskárna Sestava A4 PDF Vyberte tiskovou sestavu                                                             | + - i 🕷 🛍              |
| Číslo                      | 150100008             |                  | <u>Tiskárna</u> PDFCreator                                                                                        | <u>^</u>               |
| Var.sym.                   | 150100008             |                  | Faktura v domací měně (anglický)     Faktura v domácí měně (německy)                                              |                        |
| Pár.sym.                   |                       | _                | Faktura v domácí měně (francouzsky)                                                                               | = 1                    |
| Text                       | Fakturujeme V         | ám dle           | Faktura v cizí měně                                                                                               |                        |
|                            |                       |                  | Faktura HTML v cizí měně                                                                                          |                        |
|                            |                       | - 1              | Kopie 1 🐺 Faktura v cizí méně (anglicky)                                                                          |                        |
| Částka                     |                       | -                | Datum tisku 10.06.2015 💌 🛛 Faktura v cizí měně (francouzsky)                                                      |                        |
|                            | 76                    | 576,98           | 💭 Faktura s příkazem k úhradě                                                                                     |                        |
|                            |                       | 0,00             | Stvrzenka k faktuře za hotové                                                                                     |                        |
|                            |                       | 0,00             | Stvrzenka k fakture za hotove v cizi mo                                                                           | ene                    |
|                            |                       |                  | Dodací list (anglicky)                                                                                            |                        |
| * 17180                    | ložky faktury 🗍       | 6 Zaúč           | 🔲 Včetně zaúčtování 🛛 👘 Dodací list (německy)                                                                     |                        |
| X Čích                     | Datum/                | Solato           | 🔲 Včetně vazeb 🛛 👘 🖓 Výdejka k faktuře                                                                            |                        |
| 10  150100                 | 07 27.05.15           | 10.06.1          | Včetně IBAN Vydané faktury                                                                                        |                        |
| 11 1 1501000               | 008 27.05.15          | 10.06.1          | Vvdané fakturv v cizí měně                                                                                        |                        |
| 12 1 150100                | 009 14.07.15          | 28.07.1          | Vydaná faktura se všemi potřebnými náležitostmi.                                                                  |                        |
| 13  150100                 | 010 29.07.15          | 28.08.1          | Zatrhnete-li v dialogovém okně Tisk pole Včetně vazeb v tiskové sestavě bude zobrazen sez                         | nam vazeb vztahujících |
| 14 150100                  | 011 10.10.15          | 24.10.1          | se k uvedenému dokladu včetně čísla svázaného dokladu.                                                            |                        |
| 15  150100                 | 012 18.11.15          | 08.12.1          | C                                                                                                    |                        |
| 16 🗖 150100                | 013 20.11.15          | 04.12.1          |                                                                                                    |                        |
| 17 🗖 150100                | 014 23.12.15          | 06.01.1          | Náhled Vytisknout Vytisknout vše PDF 🔻 Sto                                                                        | rno Nápověda           |
| 18 🗖 150100                | 015 10.06.15          | 24.06.15         | Fakturujeme Vam zbozi dle Vasi objedna 🔤 BCA 90/                                                                  | 75,00 9 075,00         |
| *                          |                       |                  |                                                                                                    | 0,00 0,00              |

Při zpracování přijatých faktur postupujeme analogicky, pouze se pohybujeme v agendách Vydané objednávky (naše vlastní) a Přijaté faktury. Princip přenosu dat je shodný. Zároveň je nutné vyplnit variabilní symbol, který je odlišný od interního čísla dokladu, který si stanovuje firma. Přijaté faktury nelze tisknout. Je možné opět vygenerovat Knihu závazků.

# 3. Pokladna a banka v ekonomickém software Pohoda

V této části se seznámíte se základní obsluhou dalších klíčových agend programu Pohoda a přenosem dat do účetnictví.

## Zpracování pokladních dokladů v agendě Pokladna<sup>4</sup>

Tato agenda slouží k evidenci pokladních hotovostních dokladů (příjmových a výdajových), k zápisu hotovostních úhrad pohledávek a závazků (pomocí funkce Likvidace výběrem – viz dále agenda Banka). Do agendy Pokladna zaznamenáváme veškeré uskutečněné nákupy a prodeje za hotové.

### Hlavní část agendy Pokladna – hotovostní úhrada závazku (Likvidace výběrem)

| 🖧 POHODA EDU               | J - Školní ver      | ze - [Pokladna       | a]                    |                              |                                     |                  |                |                   |              |          |          |  |
|----------------------------|---------------------|----------------------|-----------------------|------------------------------|-------------------------------------|------------------|----------------|-------------------|--------------|----------|----------|--|
| <u>S</u> oubor <u>N</u> as | tavení <u>A</u> dro | esář <u>Ú</u> četnic | tví <u>F</u> akturace | S <u>k</u> lady <u>M</u> zdy | / <u>J</u> ízdy                     | Maje <u>t</u> ek | <u>Z</u> áznam | Náp <u>o</u> věda |              |          |          |  |
| 1111日日                     | 191                 | ∛ ¢•                 |                       |                              |                                     | • ¥              | 🕭 • 🔊          | <u>-</u>          |              | }? -     |          |  |
| Pokladna                   |                     |                      |                       |                              |                                     |                  |                |                   |              |          |          |  |
| – Výdajový pokl            |                     | @                    |                       |                              |                                     |                  |                |                   |              |          |          |  |
| Тур                        | Výdej               | - D                  | atum vystavení        | 18.02.2                      | 015 👻                               | Firma            | -              | ABC Audit s       | r.o.         |          |          |  |
|                            |                     | D                    | atum platby           | 18.02.2                      | 015 👻                               | Odděler          | ní             |                   |              |          |          |  |
| Pokl.                      | HP                  | Di Di                | atum zd.plnění        | 18.02.2                      | 18.02.2015 Jméno Ing. Roman Dvorský |                  |                |                   |              |          |          |  |
| Číslo                      | 15HV00001           | Pi                   | ředkontace            | 1Pv                          |                                     | Ulice            |                |                   |              |          |          |  |
| Doklad                     |                     | Č                    | lenění DPH            | PN                           | <b>V</b>                            | PSČ, Ob          | ec             | 674 01 Třek       | oíč 1        |          |          |  |
| Test                       | Úbrada ED           | č 2800580 Úž         | etní a daňové no      | vradenství                   |                                     | IČ / <u>DIČ</u>  | e              | 30081593          | CZ3008159    | 3        | <b>V</b> |  |
| Text                       | Uniada i P          | c. 2000303, 00       | etin a danove po      | Jauenstvi                    | -                                   | Pár.sym          |                | 2800589           | Ceny         |          |          |  |
| Součet polože              | k                   | + %                  | 5 DF                  | н                            | Celkem                              |                  |                |                   |              |          |          |  |
|                            |                     | 0,00 21              | 0,                    | 00                           | 0,00                                |                  |                |                   | Středisko    |          | <b>.</b> |  |
|                            |                     | 0,00 15              | 0,                    | 00                           | 0,00                                |                  |                |                   | Činnost      |          | <b>.</b> |  |
|                            |                     | 12 600,00 0          |                       | 12                           | 2 600,00                            |                  |                |                   | Zakázka      |          | <b>.</b> |  |
| J                          |                     |                      |                       |                              |                                     |                  |                |                   |              |          |          |  |
| * 📰 🖻 Po                   | ložky doklad        | lu 🛛 🛛 Zaúčto        | ování 🛛 🛈 Likvid      | ace 🛛 🛈 Doklad               | y 🔳 Ua                              | dálosti 🛅 I      | Dokumenty      | / 🗅 Historie z    | áznamu 🗋 🖻 P | oznámky  |          |  |
| X Čís                      | ilo Dok             | lad Datum            | F                     | irma                         |                                     | Jmér             | 10             | Celker            | n Typ        | Pokladna | ČI.DPH   |  |
| 1 🗆 15HP0                  | 0001                | 01.01.15             |                       |                              |                                     |                  |                | 34 7              | 68,00 Příjem | HP       | UN       |  |
| 2 🗖 15VP00                 | 0001                | 01.01.15             |                       |                              |                                     |                  |                | 19                | 37,60 Příjem | VAL      | UN       |  |
| 3 🗆 15VM0                  | 0001                | 10.02.15             |                       |                              |                                     |                  |                | 11 8              | 97,00 Výdej  | HP       | PN       |  |
| 4 🗆 15HP0                  | 0002                | 12.02.15             | INTEAK spol. s        | r. o.                        | David                               | l Jánský         |                | 42 3              | 26,00 Příjem | HP       | UN       |  |
| 5 🗆 15HV0                  | 0001                | 18.02.15             | ABC Audit s.r.        | D.                           | Ing. F                              | Roman Dvo        | rský           | 12 6              | 00,00 Výdej  | HP       | PN       |  |
| 6 🗌 15HP0                  | 0003                | 10.03.15             |                       |                              |                                     |                  |                | 19 7              | 62,00 Příjem | HP       | UD       |  |
| 7 🗂 15HV0                  | 0002                | 12.03.15             |                       |                              |                                     |                  |                | 30 0              | 00,00 Výdej  | HP       | PD       |  |

Při úhradě závazku (nebo pohledávky), na který již máme založený zdrojový doklad, je nutné zvolit povel Likvidace výběrem (Ctrl+Shift+L) – blíže je vysvětleno v další části Banka. Údaje do části Text a Součet položek jsou automaticky vloženy, upravíme předkontaci a doklad uložíme.

Některé transakce je nutno zapsat přímo, to znamená přímo vyplnit pole Text a Částka. Nejčastěji se jedná o přímé hotovostní platby nebo převodové transakce (např. odvod hotovosti z pokladny do banky).

V tiskových sestavách můžeme vytisknout pokladní doklady (příjmové, výdajové), daňové doklady, paragony, pokladní knihu aj.

<sup>&</sup>lt;sup>4</sup> Více oficiální stránky společnosti Stormware, s.r.o.: http://www.stormware.cz/.

| 🖧 РОНОДА                               | A EDU - Šk       | olní verze -      | [Pokladna       | a]                            |                              | -                          |                  | -              | the second second   | -         | -        | -        | - |
|----------------------------------------|------------------|-------------------|-----------------|-------------------------------|------------------------------|----------------------------|------------------|----------------|---------------------|-----------|----------|----------|---|
| <u>S</u> oubor                         | <u>N</u> astaven | í <u>A</u> dresář | <u>Ú</u> četnio | tví <u>F</u> akturace         | S <u>k</u> lady <u>M</u> zdy | <u>J</u> ízdy              | Maje <u>t</u> ek | <u>Z</u> áznam | Náp <u>o</u> věda   |           |          |          |   |
| :1101111111111111111111111111111111111 | <b>8 D</b> , 7   | si 🛅 🕩            | 💠 🔹             |                               |                              |                            | • 🎬              | 🐼 • 🐼          | 🗏 🖟 🔛   🗸           |           | }? -     |          |   |
| Pokladna                               |                  |                   |                 |                               |                              |                            |                  |                |                     |           |          |          |   |
| – Výdajový                             | pokladní (       | loklad            |                 |                               |                              |                            | Dodavat          | el             |                     |           |          | @        |   |
| Тур                                    | Výd              | ej                | → D             | atum vystavení<br>atum platby | 12.03.20<br>12.03.20         | 15 <b>•</b><br>15 <b>•</b> | Firma<br>Oddělen | ی<br>ن         |                     |           |          |          |   |
| Pokl.                                  | HP               |                   | D               | atum zd.plnění                | 12.03.20                     | 15 👻                       | Jméno            |                |                     |           |          |          |   |
| Číslo<br>Doklad                        | 15               | IV00002           | Ě Pi<br>Č       | ředkontace<br>lenění DPH      | 3Pv<br>PD                    | ▼<br><br>                  | Ulice<br>PSČ, Ob | ec             |                     |           |          |          |   |
| Text                                   | Od               | od hotovo         | sti na BÚ       |                               |                              | *<br>*                     | Pár.sym          | G              |                     | Ceny      |          |          |   |
| Částka                                 |                  |                   | +%              | 5 DF                          | н (                          | Celkem                     |                  |                |                     |           |          |          |   |
|                                        |                  |                   | 0,00 21         | 0,                            | 00                           | 0,00                       |                  |                |                     | Středisko |          |          |   |
|                                        |                  | 20.0              | 0,00 15         | 0,                            | 00                           | 0,00                       |                  |                |                     | Cinnost   |          |          |   |
|                                        |                  | 50 0              | 00,00           |                               | 30                           | 000,00                     |                  |                |                     | Zakazka   |          | <u> </u> |   |
|                                        |                  |                   |                 |                               |                              |                            |                  |                |                     |           |          |          |   |
| *   🛛   🗉                              | Položky          | dokladu           | O Zaúčto        | ování 🛛 🖲 Likvid              | ace 🛛 🛈 Doklady              | Ud 🔲 Ud                    | lálosti 🗋 🕻      | Dokumenty      | 🖞 🗋 Historie záznar | mu 🗅 Po   | oznámky  |          |   |
| X                                      | Číslo            | Doklad            | Datum           | F                             | irma                         |                            | Jmén             | 0              | Celkem              | Тур       | Pokladna | ČI.DPH   |   |
| 1 1 19                                 | 5HP00001         |                   | 01.01.15        |                               |                              |                            |                  |                | 34 768,00           | Příjem    | HP       | UN       |   |
| 2 1 15                                 | 5VP00001         |                   | 01.01.15        |                               |                              |                            |                  |                | 1 937,60            | Příjem    | VAL      | UN       |   |
| 3 1 15                                 | 5VM00001         |                   | 10.02.15        |                               |                              |                            |                  |                | 11 897,00           | Výdej     | HP       | PN       |   |
| 4 1 15                                 | 5HP00002         |                   | 12.02.15        | INTEAK spol. s                | r. o.                        | David                      | Jánský           |                | 42 326,00           | Přijem    | HP       | UN       |   |
| 5 1 19                                 | 5HV00001         |                   | 18.02.15        | ABC Audit s.r.                | D.                           | Ing. R                     | oman Dvor        | ský            | 12 600,00           | Výdej     | HP       | PN       |   |
| 6 1 15                                 | 5HP00003         |                   | 10.03.15        |                               |                              |                            |                  |                | 19 762,00           | Příjem    | HP       | UD       |   |
| 7 🗆 19                                 | 5HV00002         |                   | 12.03.15        |                               |                              |                            |                  |                | 30 000,00           | Výdej     | HP       | PD       |   |

## Hlavní část agendy Pokladna – přímý zápis do pole Text a Částka

Tiskové sestavy – Pokladna

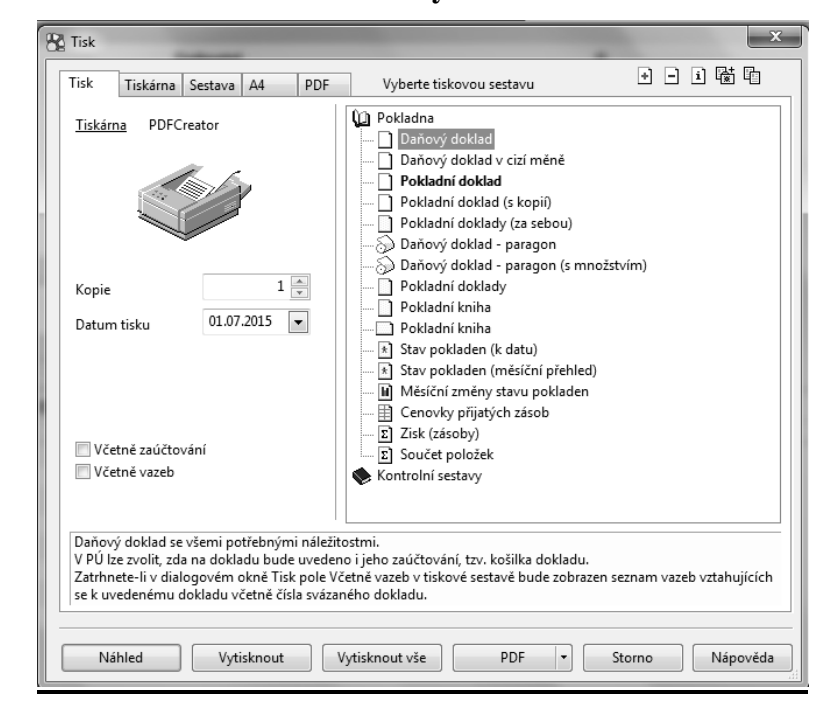

## Zpracování bankovních výpisů v agendě Banka<sup>5</sup>

Do této agendy zapisujeme veškeré pohyby na bankovních účtech podle výpisů. Převážně se jedná o likvidaci pohledávek a závazků, kterou lze provést automaticky ve vazbě na zdrojový doklad (zpracovaný v agendě Fakturace). V této agendě také evidujeme například bankovní poplatky a úroky. Položky z bankovního výpisu lze v této agendě zapsat na jeden či více řádků. Pohoda člení bankovní doklady na příjmový a výdajový. Při založení bankovního dokladu je nutno vybrat typ. Komplexní zpracování z hlediska zápisu údajů dokladu znázorňuje níže uvedený výřez příjmového bankovního dokladu. Jedná se o likvidaci (úhradu pohledávky).

Agenda Banka je schematicky rozdělena do dvou částí. Horní okno slouží k zápisům položek z bankovních výpisů a zaúčtování výběrem příslušné předkontace, která má vždy svoji zkratku (např. 1Bp). Zaúčtování transakce lze zkontrolovat v části Zaúčtování (viz prostřední lišta). Předkontace je přenesena automaticky do účetních knih, které lze prohlížet v tiskových sestavách touto cestou: Účetnictví – účetní deník – tiskové sestavy.

V dolním okně jsou uloženy jednotlivé položky, které lze velice snadno přiřadit k příslušnému bankovnímu výpisu (viz sloupec Číslo výpisu). Pro lepší přehlednost odděluje Pohoda bankovní výpisy různým odstínem barvy.

| 🔓 ронс        | DDA EDU         | <ul> <li>Školní verze</li> </ul> | - [Banka]        |                  |                   |                   |                        |               |                  |              |           |                   |            |        |      |          |  |
|---------------|-----------------|----------------------------------|------------------|------------------|-------------------|-------------------|------------------------|---------------|------------------|--------------|-----------|-------------------|------------|--------|------|----------|--|
| <u>S</u> oubo | or <u>N</u> ast | avení <u>A</u> dresá             | iř <u>Ú</u> četr | nictví <u>I</u>  | <u>F</u> akturace | e S <u>k</u> lady | <u>M</u> zdy           | <u>J</u> ízdy | Maje <u>t</u> ek | <u>Z</u> ázı | nam       | Náp <u>o</u> věda |            |        |      |          |  |
| : Po   _      | 9 <b>6</b> C    | 18113                            | / (-) -          |                  |                   |                   |                        |               | • ¥              | *            | • 📣 🛙     | 🖩 🗐 🦂 🛤           |            | 2 -    |      |          |  |
| Banka         |                 |                                  |                  |                  |                   |                   |                        |               |                  |              |           |                   |            |        |      |          |  |
| Kredit        | ní banko        | vní pohyb                        |                  |                  |                   |                   |                        |               | Odběrat          | tel          |           |                   |            |        |      | @        |  |
| Тур           |                 | Příjem                           | -                | Datum<br>Datum j | výpisu<br>platby  |                   | 31.03.201<br>17.03.201 | 5 👻<br>5 👻    | Firma<br>Oddělei | f<br>ní      | 8         | Vladimír Šime     | k - JIPO   |        |      |          |  |
| Účet          |                 | КВ                               | <b>•</b>         | Číslo vý         | pisu              |                   | 003 0                  | 002           | Jméno            |              |           | Vladimír Šime     | k          |        |      |          |  |
| Ev.čísl       | 0               | KB0030002                        |                  | Předkor          | ntace             |                   | 1Bp                    | -             | Ulice            |              |           | Zahradní 8        |            |        |      |          |  |
| Var.sy        | m.              | 150100002                        |                  | Členění          | DPH               |                   |                        |               | PSČ, OŁ          | bec          |           | 588 32 Brtnic     | e          |        |      |          |  |
| _             |                 | ÚL LEVA                          |                  | _                |                   |                   |                        |               | IČ ∕ <u>DIČ</u>  | l            | 0         | 74120396          | CZ74120396 |        |      |          |  |
| lext          |                 | Uhrada FV c.                     | 150100002        | 2                |                   |                   |                        | ÷             | Protiúče         | et           |           | 19-466055021      | 7          | 08     | 300  |          |  |
| Částka        | a               |                                  | +                | -%               | C                 | рн                | c                      | elkem         | Spec.sy          | m.           |           |                   | Konst.sym. | 03     | 308  | <b></b>  |  |
|               |                 |                                  | 0,00 2           | 21               | (                 | 0,00              |                        | 0,00          | Pár.sym          | ı.           |           |                   | Středisko  |        |      | -        |  |
|               |                 |                                  | 0,00             | 15               | (                 | 0,00              |                        | 0,00          |                  |              |           |                   | Činnost    | SLU    | JŽBY | <u> </u> |  |
|               |                 | 48                               | 073,00           |                  |                   |                   | 48 (                   | 073,00        |                  |              |           |                   | Zakázka    |        |      | <u>.</u> |  |
|               |                 |                                  |                  |                  |                   |                   |                        |               |                  |              |           |                   |            |        |      | _        |  |
| * X           | Pol             | ožky dokladu                     | O Zaúč           | čtování          | O Likvi           | dace 🛛 🔘          | Doklady                | Udá           | ilosti 🛅         | Dokur        | menty     | 🗅 Historie zá:    | namu 🗋 Poz | námky  | 1    |          |  |
| X             | Číslo vý        | pisu Var.syr                     | n. Vý            | ′pis △           | Platba            |                   | Text                   |               |                  |              | Firm      | ia                | Celkem     | Тур    | . Ú  | Jčet     |  |
| 3             | 001/000         | 1 13LM00                         | 00 31.0          | 01.15 (          | 02.01.15          | Úhrada O          | Z č. 13LN              | 100002, L     | easi Ško         | fin a.       | s.        |                   | 10 915,00  | Výdej  | KB   |          |  |
| 4             | 001/000         | 2 155798                         | 31.0             | 01.15 1          | 15.01.15          | Úhrada P          | Z č. 15579             | 18, Přijatá   | izál "AK         | - Mec        | dia a. s. |                   | 10 000,00  | Výdej  | KB   |          |  |
| 5             | 001/000         | 3                                | 31.0             | 01.15            | 31.01.15          | Poplatky          | za vedení              | účtu          |                  |              |           |                   | 250,00     | Výdej  | KB   |          |  |
| 6 <b>Г</b>    | 001/000         | 4                                | 31.0             | 01.15            | 31.01.15          | Připsané          | úroky                  |               |                  |              |           |                   | 178,96     | Příjen | n KB |          |  |
| 7             | 002/000         | 1 13LM00                         | 00 28.0          | 02.15            | 01.02.15          | Úhrada O          | Z č. 13LN              | 100002, L     | easi <u>Š</u> ko | fin a.       | s.        |                   | 10 915,00  | Výdej  | KB   |          |  |
| 8             | 002/000         | 2                                | 28.0             | 02.15            | 28.02.15          | Banka vý          | dej                    |               |                  |              |           |                   | 3 860,00   | Výdej  | KB   |          |  |
| 9 🗆           | 003/000         | 1                                | 31.0             | 03.15            | 12.03.15          | Převod h          | otovosti z             | pokladn       | У                |              |           |                   | 30 000,00  | Příjen | n KB |          |  |
| 10            | 003/000         | 2 1501000                        | 02 31.0          | 03.15 1          | 17.03.15          | Úhrada F          | V č. 15010             | 0002          | Vla              | dimír        | Simek     | - JIPO            | 48 073,00  | Příjen | n KB |          |  |
| 11            | 003/000         | 3 13223                          | 31.0             | 03.15            | 25.03.15          | Úhrada Fl         | P č. 13223             | , Faktura     | do INT           | 'EAK s       | spol. s r | . o.              | 160 325,00 | Výdej  | KB   |          |  |
| 12            | 004/000         | 1 1508000                        | 01 31.0          | 05.15            | 10.05.15          | Uhrada V          | Z č. 15080             | 0001          | ZET              | s.r.o.       |           |                   | 10 890,00  | Příjen | n KB |          |  |
| 13            | 004/000         | 2 1508000                        | 02 31.0          | 05.15            | 10.05.15          | Uhrada V          | Z č. 15080             | 0002          | AK               | - Mec        | dia a. s. |                   | 10 000,00  | Příjen | n KB |          |  |
| 14            | 004/000         | 3 1501000                        | 06 31.0          | 05.15            | 25.05.15          | Uhrada F          | V č. 15010             | 0006          | INT              | 'EAK s       | pol. s r  | . 0.              | 300 000,00 | Příjen | n KB |          |  |
| *             |                 |                                  |                  |                  |                   |                   |                        |               |                  |              |           |                   | 0.00       |        |      |          |  |

#### Hlavní část bankovního dokladu (příjem)

<sup>&</sup>lt;sup>5</sup> Více oficiální stránky společnosti Stormware, s.r.o.: http://www.stormware.cz/.

| PO PO | оно           | DA EDU - Školní v         | erze - [Likvidace ->       | > Banka]            |                   | -              | Real Property lies | -        | or Station Incomparison in which | Manual South Los |
|-------|---------------|---------------------------|----------------------------|---------------------|-------------------|----------------|--------------------|----------|----------------------------------|------------------|
| : 💠   | Z <u>l</u> ik | widovat Čá <u>s</u> tečně | zlikvidovat <u>C</u> izí n | něna <u>Z</u> áznam | Náp <u>o</u> věda |                |                    |          |                                  |                  |
| : P   |               | Zlikvidovat 🛛             | ♥   + -   ₩                |                     |                   | • 7            | i 🖻 • 🖉 🖩          | 1 🖬 🛃    |                                  |                  |
| *     | X             | 🗋 Pohledávky              | 🗂 Závazky 📋 Iı             | nterní doklady      |                   |                |                    |          |                                  |                  |
|       | Х             | Var.sym.                  | K likvidaci                | Celkem              | Cizí měna         | CM k likvidaci | CM celkem          | Datum    | Firma                            | Тур              |
| 1     |               | 140100007                 | 2 949,00                   | 2 949,00            |                   | 0,00           | 0,00               | 30.06.14 | Jiří Batula                      | Vydaná faktura   |
| 2     |               | 140100014                 | 8 951,00                   | 8 951,00            |                   | 0,00           | 0,00               | 10.10.14 | A-STORES s.r.o.                  | Vydaná faktura   |
| 3     |               | 150100001                 | 712,00                     | 43 038,00           |                   | 0,00           | 0,00               | 30.01.15 | INTEAK spol. s r. o.             | Vydaná faktura   |
| 4     |               | 12345678                  | 1 300,00                   | 1 300,00            |                   | 0,00           | 0,00               | 10.02.15 | FÚ                               | Ostatní pohledáv |
| 5     |               | 150900001                 | 41 187,00                  | 57 038,00           |                   | 0,00           | 0,00               | 10.02.15 | Dřevo a.s.                       | Ostatní pohledá\ |
| 6     |               | 150400001                 | -2 949,00                  | -2 949,00           |                   | 0,00           | 0,00               | 18.02.15 | Jiří Batula                      | Vydaný opravný   |
| 7     |               | 150100003                 | 14 742,00                  | 14 742,00           |                   | 0,00           | 0,00               | 20.02.15 | Argo, a. s.                      | Vydaná faktura   |
| 8     |               | 150900003                 | 1 952,00                   | 1 952,00            |                   | 0,00           | 0,00               | 25.02.15 | AK - Media a. s.                 | Ostatní pohledá  |
| 9     |               | 150900004                 | 3 933,00                   | 3 933,00            |                   | 0,00           | 0,00               | 10.03.15 |                                  | Ostatní pohledáv |
| 10    |               | 150100004                 | 13 687,00                  | 13 687,00           |                   | 0,00           | 0,00               | 10.03.15 | Beta, s.r.o.                     | Vydaná faktura   |
| 11    |               | 150100005                 | 120,00                     | 7 260,00            |                   | 0,00           | 0,00               | 10.05.15 | ZET s.r.o.                       | Vydaná faktura   |
| 12    |               | 150100006                 | 278 328,00                 | 578 328,00          |                   | 0,00           | 0,00               | 20.05.15 | INTEAK spol. s r. o.             | Vydaná faktura   |
| 13    |               | 150100008                 | 9 289,00                   | 9 289,00            |                   | 0,00           | 0,00               | 27.05.15 | Pila Záborná v.o.s.              | Vydaná faktura   |
| 14    |               | 150100007                 | 17 303,00                  | 17 303,00           |                   | 0,00           | 0,00               | 27.05.15 | Jiří Batula                      | Vydaná faktura   |
| 15    |               | 150100009                 | 67 896,00                  | 67 896,00           |                   | 0,00           | 0,00               | 14.07.15 | ZET s.r.o.                       | Vydaná faktura   |
| 16    |               | 150100010                 | 32 330,00                  | 32 330,00           |                   | 0,00           | 0,00               | 29.07.15 | ACO nábytkové prvky s            | Vydaná faktura   |
| 17    |               | 150100011                 | 5 084,00                   | 5 084,00            |                   | 0,00           | 0,00               | 10.10.15 | AK - Media a. s.                 | Vydaná faktura   |
| 18    |               | 150100012                 | 605 000,00                 | 605 000,00          |                   | 0,00           | 0,00               | 18.11.15 | Vladimír Šimek - JIPO            | Vydaná faktura   |
| 19    |               | 150100013                 | 276 800,00                 | 276 800,00          | EUR               | 10 000,00      | 10 000,00          | 20.11.15 | Ralf Schneider                   | Vydaná faktura   |
| 20    |               | 150100014                 | 59 246,00                  | 59 246,00           |                   | 0,00           | 0,00               | 23.12.15 | ZET s.r.o.                       | Vydaná faktura   |

#### Likvidace-Banka po zvolení povelu Likvidace výběrem (Ctrl+Shift+L)

#### Přenos dat do zdrojového bankovního dokladu

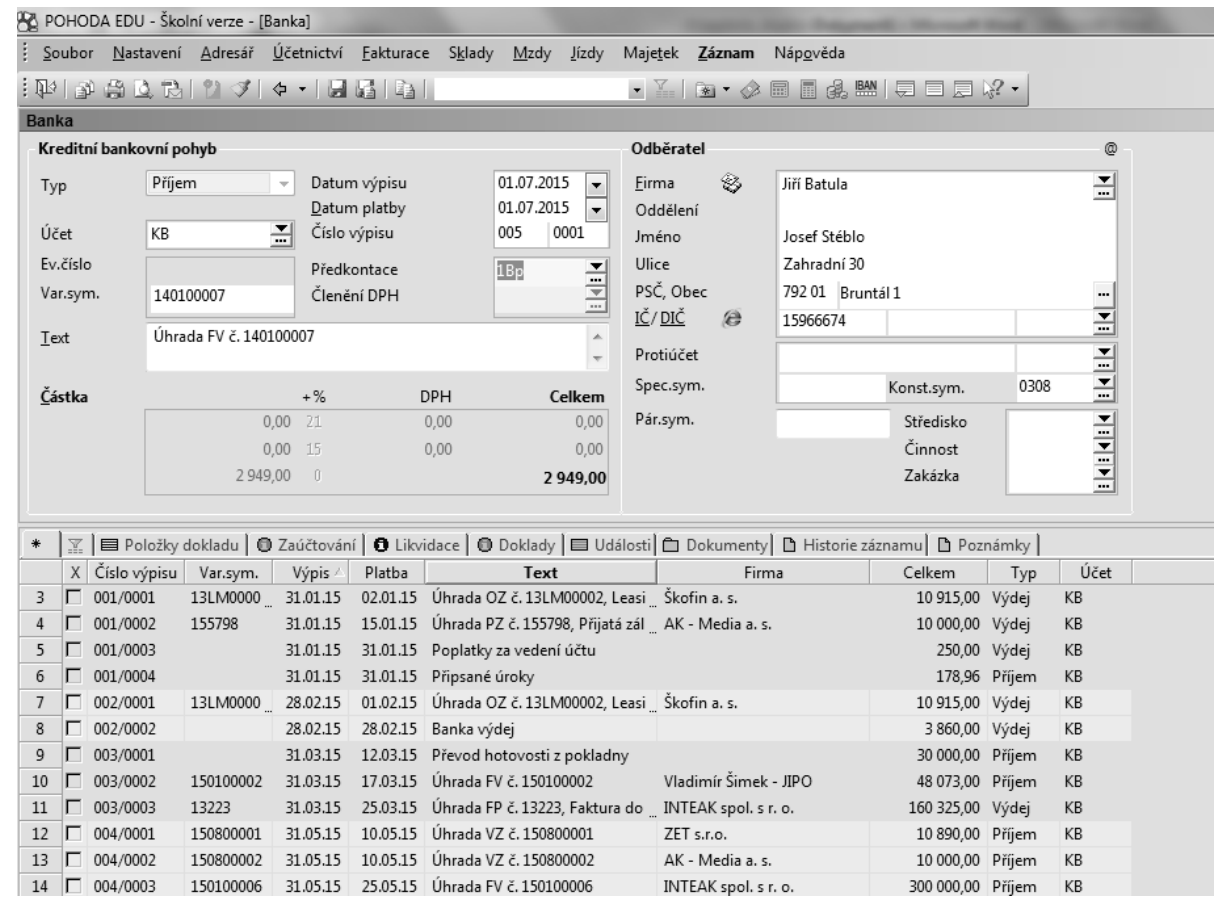

Při úhradách pohledávek a závazků používáme likvidaci s automatickým vytvořením účetního dokladu. Likvidaci používáme v agendě Pokladna, Banka a také Interní doklady. Pohoda nabízí několik postupů pro provedení likvidace. Blíže je popsán velmi rychlý postup tzv.

komfortní likvidace s výběrem pohledávky či závazků podle libovolných kritérií. Nejprve založíme nový bankovní doklad – příjmový či výdajový – a poté zvolíme povel Likvidace výběrem pomocí klávesové zkratky (Ctrl+Shift+L), kterým se dostaneme do části Likvidace-Banka. Zde vybereme k úhradě konkrétní pohledávku nebo závazek a zvolíme Zlikvidovat. Tím se vrátíme do hlavní části agendy Banka, upravíme předkontaci a doklad uložíme.

V tiskových sestavách můžeme vytisknout přímo konkrétní bankovní doklad, knihu bankovních dokladů, výpisů aj.

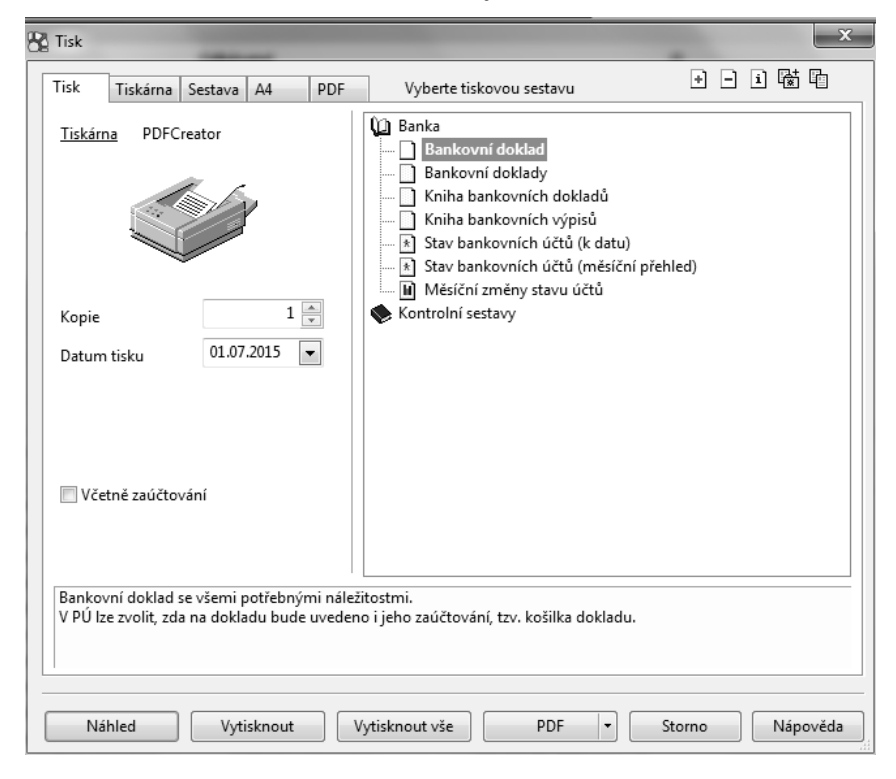

Tiskové sestavy - Banka

## 4. Zpracování účetnictví v ekonomickém software Pohoda

V této části si budete moci vyzkoušet zaúčtovat několik operací, které se uskutečnily ve společnosti Luďka Malého a jeho dcery za sledované účetní období, přičemž k některým operacím máte již vyhotoveny doklady. Proto můžete zpětně příslušné doklady vyhledat v předchozích kapitolách, na které budete v zadání následujícího příkladu upozorněni. Podrobnější postup pro zpracování dokladů v programu Pohoda (především se jedná o pokladní doklady, bankovní výpisy, faktury) vyhledáte v kapitole 2 a 4. Vzhledem k tomu, že se zde nově vyskytuje také tvorba interních dokladů, je blíže představena.

Interní doklady jsou vytvářeny na bázi přenosu dat z ostatních agend, jako je majetek, personalistika, sklady. Lze je vytvářet i bez vazby na předchozí zpracování uvedených agend. Postup je téměř identický jako u zpracování pokladních dokladů včetně zadání předkontace, která je automaticky přenesena do účetních knih. Každý účetní případ, který je zadán do příslušné sekce, je ihned agregován do podoby účetního výkazu a promítnut v rozvaze, výsledovce a také v přehledu (výkazu) peněžních toků. Následující výřez zachycuje veškeré údaje, které je nutno zadat do interního dokladu (týká se zúčtování hrubých mezd zaměstnanců).

| 🖧 роно     | DA EDU -         | Školní verze -                          | [Interní do                   | klady]                   |                    |                                                                                                    |                               |                  | -              | and in the second | -                           | of the local division in which                   |  |
|------------|------------------|-----------------------------------------|-------------------------------|--------------------------|--------------------|----------------------------------------------------------------------------------------------------|-------------------------------|------------------|----------------|-------------------|-----------------------------|--------------------------------------------------|--|
| Soubo      | r <u>N</u> astav | /ení <u>A</u> dresář                    | <u>Ú</u> četnict              | ∕í <u>F</u> aktura       | ce S <u>k</u> lady | <u>M</u> zdy                                                                                                    | <u>J</u> ízdy                 | Maje <u>t</u> ek | <u>Z</u> áznam | Náp <u>o</u> věda |                             |                                                  |  |
| : 124   13 | - <b>6</b> C     | B 1 7                                   | 🗢 🔹                           |                          | 1                  |                                                                                                    |                               | • ¥              | ا ا            | - <u>.</u>        | M   🖨 🗖                     |                                                  |  |
| Interní    | doklad           |                                         |                               |                          |                    |                                                                                                    |                               |                  |                |                   |                             | @                                                |  |
| Číslo      | 1                | 15ID00001                               | Dat                           | um vystave<br>um zd.plně | ní<br>ní           | 10.02.201                                                                                                    | 15 👻                          | Firma<br>Odděler | ا<br>ان        |                   |                             |                                                  |  |
| Var.syn    | n. 1             | 201501                                  | Dat                           | um úč.příp               | adu                | 10.02.20                                                                                                    | .5 💌                          | Jméno            |                |                   |                             |                                                  |  |
| Pár.syn    | ı.               | MZ201501                                | Pře                           | dkontace                 |                    | 7Int                                                                                                    |                               | Ulice            |                |                   |                             |                                                  |  |
| Text       |                  | Clenění DPH<br>Mzdy 2015/01, hrubá mzda |                               |                          |                    | ZInt     521000/331000 Hrubá mzda zaměstnance       BInt     522000/36000 Prijatá záloha - daňový doklad       9Int     324000/324000 Přijatá záloha - daňový doklad       9IntOZ     395000/315000 Zápočet ostatní pohledávky       9IntOZ     325000/395000 Zápočet ostatního závazku       9IntPD     395000/321000 Zápočet přijatého dobropisu |                               |                  |                |                   |                             | T T                                              |  |
| Součet     | položek          |                                         | +%                            |                          | DPH                | C                                                                                                    | elkem                         |                  |                |                   |                             |                                                  |  |
|            |                  | 63 8                                    | 0,00 21<br>0,00 15<br>92,00 0 |                          | 0,00<br>0,00       | 63                                                                                                    | 0,00<br>0,00<br><b>892,00</b> | Forma            |                | zúčtování         | Středis<br>Činno:<br>Zakázk | ko Tanana ka ka ka ka ka ka ka ka ka ka ka ka ka |  |
| * 🛛        | Polo             | žky dokladu                             | O Zaúčtov                     | ání 🗍 🖸 Lik              | vidace 🛛 🔘         | Doklady                                                                                                    | 🗖 Ua                          | lálosti 🛅 I      | Dokumenty      | Historie z        | áznamu 🗋 🗈                  | Poznámky                                         |  |
| X          | Číslo            | Var.sym.                                | Pár.sym.                      | Datum                    |                    | Firma                                                                                                    |                               |                  | Jméno          |                   | Celkem                      | Text                                             |  |
| 1          | 15ID0000         | 1 201501                                | MZ20150                       | 10.02.15                 |                    |                                                                                                    |                               |                  |                |                   | 63 892,00                   | Mzdy 2015/01, hrubá m                            |  |
| 2          | 15ID0000         | 2 1500002                               | MZ20150                       | 10.02.15                 |                    |                                                                                                    |                               |                  |                |                   | 2 480,00                    | Mzdy 2015/01, náhrady                            |  |
| 3 L        | 15IN0000         | 1 4002289                               |                               | 29.04.15                 | Dřevo a.s.         |                                                                                                    |                               | Jiří Kuli        | ch             |                   | 31 702,00                   | Vzájemný zápočet OP č.                           |  |
| 4 L<br>5 L | 151N0000         | 3 4656787                               |                               | 18.08.15                 | Ralf Schnei        | der                                                                                                    |                               | Ralf Sc          | nneider        |                   | 68 660 24                   | Odpočet DPH z pořízení                           |  |
| 6          | 15IN0000         | 4 14010000                              |                               | 02.09.15                 | Jiří Batula        |                                                                                                    |                               | Josef S          | éblo           |                   | 511,88                      | Oprava výše daně v inso                          |  |

V případě, že tvoříme interní doklad bez využití přesunu dat z jiné agendy (majetek, personalistika apod.), pak není nutno zadávat variabilní či párový symbol (pokud není nezbytné). Musíme však zadat částku, která se jinak při přesunu dat automaticky zobrazuje. Dále vybereme příslušnou předkontaci. Pokud v nabídce chybí, dotvoříme ji. Při tvorbě interních dokladů není vždy nutno uvádět druhého účastníka transakce.

### 5. ZPRACOVÁNÍ PODKLADŮ PRO PŘIZNÁNÍ K DANI Z PŘÍJMŮ PRÁVNICKÝCH OSOB V EKONOMICKÉM SOFTWARE POHODA

Podklady k dani z příjmů právnických osob vytvoříme **pomocí funkce Daň z příjmů v agendě Účetnictví**. Tato funkce slouží pouze pro vygenerování podkladů k přiznání, neumožňuje komplexní zpracování daňového přiznání v požadované struktuře a formě odpovídající úředním tiskopisům. Níže uvedené obrázky ilustrují informace, které účetní jednotka má k dispozici pro zpracování daňového přiznání. Jedná se o hospodářský výsledek před zdaněním, který je automaticky vypočítán, daňově neuznatelné náklady, základ daně, sazbu, výši daně, příp. zaplacené zálohy a doplatek. V tiskových sestavách je možné získat podrobnější přehled o daňově uznatelných a neuznatelných nákladech a výnosech<sup>6</sup>.

### Výpočet daně z příjmů právnických osob

| Hospodářský výsledek před zdan.    | 809059,64 | Základ daně                                                                  | 792000,00                                |
|------------------------------------|-----------|------------------------------------------------------------------------------|------------------------------------------|
| Zvýšení zisku                      |           | Sazba daně %                                                                 | 19,00                                    |
| Výdaje (náklady) neuznané dle § 25 | 0,00      | Vypočtená daň                                                                | 150480,00                                |
| Rozdíl účetních a daňových odpisů  | 0,00      | Slevy na dani                                                                | 0,00                                     |
| Ostatní zvýšení zisku              | 0.00      | Daň po slevách                                                               | 150480,00                                |
| Spížení zisku                      |           | Zaplacené zálohy                                                             | 0,00                                     |
| Příjmy nepodléhající dani          | 0,00      | Zbývá doplatit                                                               | 150480,00                                |
| Rozdíl účetních a daňových odpisů  | 16431,00  | Tip: Přiznání si můžete pr                                                   | ohlédnout na                             |
| Ostatní snížení zisku              | 0,00      | obrazovce nebo vytiskno<br>zohledněny jednotlivé díl<br>zavedených činností. | ut. V přiznání jsou<br>čí základy daně d |

### Přehled daňově uznatelných a neuznatelných nákladů a výnosů

| Tak 5.1.0. |        | 10, 12343076 Kok 2014 Dile, 10, 10, 2014                    | TISK VSech 2d2ha |
|------------|--------|-------------------------------------------------------------|------------------|
| Тур        |        | Název účtové skupiny (včetně číselného označení)            | Částka           |
| Daňový     | náklad | 50 - Spotřebované nákupy                                    | 238 294.35       |
| Daňový     | náklad | 51 - Služby                                                 | 248 481,36       |
| Daňový     | náklad | 52 - Osobní náklady                                         | 88 108,00        |
| Daňový     | náklad | 54 - Jiné provozní náklady                                  | 1,18             |
| Daňový     | náklad | 55 - Odpisy, rezervy, komplexní náklady příštích období a c | 136 986,00       |
| Daňový     | náklad | 56 - Finanční náklady                                       | 250,00           |
|            |        | Daňové náklady celkem                                       | 712 120,89       |
| Nedaňový   | náklad | 55 - Odpisy, rezervy, komplexní náklady příštích období a c | -16 431,00       |
|            |        | Nedaňové náklady celkem                                     | -16 431,00       |
| Daňový     | vinos  | 60 - Tržby za vlastní výkony a zboží                        | 1 504 055.40     |
| Daňový     | výnos  | 64 - Jiné provozní výnosy                                   | 515,17           |
| Daňový     | vinos  | 66 - Finanční výnosv                                        | 178.96           |
|            |        | Daňové výnosy celkem                                        | 1 504 749,53     |

<sup>&</sup>lt;sup>6</sup> Zpracováno podle BERKOVÁ, K., FIŠEROVÁ, M. Cvičná firma: studijní opora. Brno: Tribun EU 2014, s. 30

## 6. ZPRACOVÁNÍ ÚČETNÍ UZÁVĚRKY, ZÁVĚRKY A FINANČNÍ ANALÝZY V EKONOMICKÉM SOFTWARE POHODA

Před sestavením účetní závěrky je nutno uzavřít všechny účty. To lze provést **v rámci agendy Účetnictví prostřednictvím funkce uzávěrka** (Účetní uzávěrka). Před tímto povelem je nutno ještě zaúčtovat daň z příjmů. Pomocí funkce uzávěrka program automaticky převede zůstatky na účty Konečný účet rozvažný a Účet zisku a ztráty a následně bude vypočten disponibilní zisk. Účetní uzávěrku lze kdykoliv zrušit pomocí funkce Zrušit převody zůstatků<sup>7</sup>.

Účetní závěrku (rozvahu a výkaz zisku a ztráty) vytvoříme velice rychle. Po doúčtování všech transakcí a uzavření účtů v tiskových sestavách (konkrétně sekce Výkazy) vybereme Rozvahu v plném či zjednodušeném rozsahu, stejně tak Výkaz zisku a ztráty a můžeme ihned tisknout. Přehled o peněžních tocích (Cash Flow), resp. předlohu sestavy vygenerujeme v agendě Účetnictví v sekci Analýza. Nejedná se o konečnou podobu přehledu, v programu je nutno výkaz dotvořit<sup>8</sup>. V tiskových sestavách lze tisknout předlohu sestavy Cash Flow.

Ve stejné sekci je pak možno vygenerovat (opět prostřednictvím tiskových sestav) **základní přehled ekonomických ukazatelů** (majetkovou bilanci, veličiny ovlivňující zisk, resp. ztrátu a poměrové ukazatele). V případě potřeby blíže analyzovat měsíční či roční ziskovost firmy lze pak využít sekci **Měsíční ziskovost** (Účetnictví – Účetní deník – tiskové sestavy – sekce Měsíční ziskovost).

 <sup>&</sup>lt;sup>7</sup> Zpracováno podle BERKOVÁ, K., FIŠEROVÁ, M. *Cvičná firma: studijní opora*. Brno: Tribun EU 2014, s. 31.
 <sup>8</sup> Problematika tvorby Přehledu o peněžních tocích v programu Pohoda není cílem tohoto kurzu, a proto není blíže vysvětlena. Pro bližší seznámení se zpracováním výkazu Cash Flow lze využít online příručku na webových stránkách společnosti Stormware, s.r.o. v sekci Účetnictví, Analýza: http://www.stormware.cz/prirucka-pohoda-online/Ucetnictvi/Analyza/.